## Récupération et modification de l'identifiant et du mot de passe Pronote

Les actions suivantes sont faisable uniquement dans l'interface pronote. Il faut donc se connecter à pronote soit par l'ENT soit par le téléphone. Pour effectuer une quelconque modification il faut posséder son mot de passe pronote.

## Par ordinateur et la connexion par l'ENT.

• Une fois dans l'interface pronote, cliquez sur Mes données puis sur " compte ",

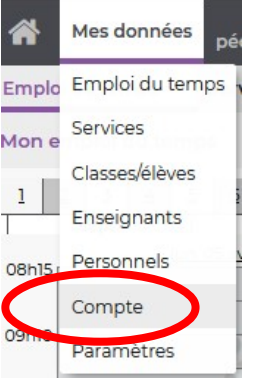

• sur la ligne " identifiant ", cliquez sur modifier (vous pouvez simplement relever votre identifiant ou le modifier pour qu'il identique à celui de l'ENT)

|                                    |                             |              |                                                                  | Espace                                                  |
|------------------------------------|-----------------------------|--------------|------------------------------------------------------------------|---------------------------------------------------------|
| Mes données Outils pédagogiques    | Cahier Not<br>de textes Not | es Bulletins | Compétences                                                      | Résultats                                               |
| Emploi du temps 🗸 Services Class   | ses/élèves 🗸 🛛 En           | seignants ~  | Personnels ~                                                     | Compte Pa                                               |
| Les informations liées à mon compt | te                          |              |                                                                  |                                                         |
| Sécurisation du concote            | Dernière conn               | exion 0      | 6/04/21 11:49                                                    |                                                         |
| Coordonnées                        |                             |              |                                                                  |                                                         |
| Autorisations de communication     | Identifiant                 | v            | oillemin <u>Modif</u> i                                          |                                                         |
| ★ Notifications                    |                             |              | $\prec$                                                          |                                                         |
| 🛓 Droit à l'image                  | Mot de passe                | •            | Modifier                                                         |                                                         |
|                                    |                             |              |                                                                  |                                                         |
|                                    | Sécurité renfo              | rcée 🕻       | En savoir plus sur la sécurisati                                 |                                                         |
|                                    |                             | A<br>U<br>V  | fin d'assurer la séc<br>In appareil non enc<br>otre établissemen | curisation de vot<br>core "reconnu"<br>t vous propose c |
|                                    |                             |              |                                                                  |                                                         |

- puis cliquez modifier sur la ligne " mot de passe " et saisissez le mot de passe de votre choix.
- Vous pouvez dés à présent vous connecter sur pronote sans passé par l'ENT en utilisant l'une des adresses suivantes et l'identifiant et le mot de passe que vous venez de réinitialiser :

profs

https://0771512a.index-education.net/pronote/professeur.html?login=true eleves https://0771512a.index-education.net/pronote/eleve.html?login=true parents

https://0771512a.index-education.net/pronote/parent.html?login=true